|                                                                                                    | 明書                                                                                                    |                                                                                                    | 安全上の注意                                                                                                    |  |  |
|----------------------------------------------------------------------------------------------------|----------------------------------------------------------------------------------------------------|----------------------------------------------------------------------------------------------------|----------------------------------------------------------------------------------------------------|--|--|
| うしてしていた。 ここのでは、 ここのでは、 <td colspan="3">このたびは、お買い上げいただきありがとうございます。正しく安全にお使いいただくため、ご使用前に「安全上の注意」、「ご使用上の注意」を必ずお読みください。<br/>この製品は日本国内用です。この保証は日本国内においてのみ有効です。<br/>This appliance is designed for Japan only and can not be used in any other country. No service is<br/>available outside of Japan.</td> |                                                                                                    | このたびは、お買い上げいただきありがとうございます。正しく安全にお使いいただくため、ご使用前に「安全上の注意」、「ご使用上の注意」を必ずお読みください。<br>この製品は日本国内用です。この保証は日本国内においてのみ有効です。<br>This appliance is designed for Japan only and can not be used in any other country. No service is<br>available outside of Japan. |                                                                                                    |  |  |
| 型番 口数 定格<br>NACP1AG 1個口 AC100V 15A 50/<br>本製品は工事設計認証を受けています。<br>製品向上のため、仕様および外観は予告なく変更                                                                                                    | <ul> <li>         A1工 ↑家         ■ 最大定格 サイズ 重量         60Hz 1500W 76 x 38 x 30mm 100g         ● R 210-118268         ● する場合がありますので、予めご了承ください。     </li> </ul>                                                                                                    | ▲<br>警告                                                                                                    | <ul> <li>必ず1500W以下でご使用ください。容量を超えると安全保護装置が動作して使用できなくなります。(保証対象外)</li> <li>直接水のかかる場所、屋外では使用しないでください。</li> <li>直射日光の当たる場所、高温多湿の場所、熱器具の近くに設置しないでください。</li> <li>水、洗剤などの液体に浸った場合は、使用を中止してください。</li> <li>ほこり、湿気の多い場所で使用しないでください。</li> <li>濡れた手で本製品を使用しないでください。感電するおそれがあります。</li> <li>電気火災防止のため、定期的に乾いた布等で掃除してください。その際は必ずコンセントから抜いて掃除してください。</li> </ul> |  |  |
| 本<br>型番<br>NACP1AG<br>※ご購入店、ご購入日がわかるレ<br>保訂                                                                                                    | ま<br>保証期間:ご購入より1年間<br>シート等と合わせて保管してください<br>E規定                                                                                                    |                                                                                                    | <ul> <li>●本製品の分解は絶対に行わないでください。</li> <li>●電気ストーブ、電熱器など、無人で稼動した際に、火災・感電・傷害の危険を<br/>生じるおそれのある電気機器・器具には本製品を使用しないでください。</li> <li>●異常を感じた場合に、本製品から接続した機器のコードが容易に取り外せる<br/>状態に保ってください。</li> </ul>                                                                                                    |  |  |
| この保証規定は、お客様への保証内容を明記したもの<br>です。また、一定の期間・条件のもとで、保証をお約束<br>するものであり、お客様の法律上の権利を制限するも<br>のではありません。<br>1. ご購入日より1年間、「取扱説明書」に従った正常<br>な使用状態で万一故障が発生した場合は同一<br>または同等品と交換いたします。<br>2. 交換の必要が生じた場合は、製品にご購入時の<br>レシートを添えて、お買い上げ店へご持参または<br>ご送付ください。<br>3. 交換ご依頼品のご持参およびお持ち帰りの交通費<br>など、またご送付される場合の送料<br>およびその他の費用はお客様のご負担となります。<br>4. 保証の範囲は、交換を限度とします。また、故障<br>その他による逸失利益、その他、製品の使用上で<br>生じた直接または間接の損害については、その<br>責任範囲に含まれません。                                                                                                    | <ul> <li>5. 保証期間内でも次の場合は保証対象外となります。</li> <li>(ア) レシートにお買い上げ日、お買い上げ店名がない場合。</li> <li>(イ) ご使用上の誤り、改造が行なわれた際の故障及び損傷。</li> <li>(ウ) 火災、地震、風水害、雷、その他の天災地変、虫害、塩害、公害、ガス害、異常電圧、指定外の使用電源による故障及び損傷。</li> <li>(エ) 故障の原因が本製品以外(外部要因)による場合。</li> <li>(オ) お買い上げ後の移動、輸送、落下などによる故障及び損傷。</li> <li>(カ) 特定の機器との組み合わせによって生じる不具合(相性)・故障の場合。</li> <li>(キ) 譲渡・転売・中古販売・オークション等で入手された商品。</li> </ul> | <ul> <li>●本製品</li> <li>●本製品</li> <li>●本製製</li> <li>●本製</li> <li>●本製</li> <li>●本製</li> <li>●お子とし</li> <li>●ラジオ</li> <li>雑製</li> <li>●アプリ</li> </ul>                                                                                                    | ご使用上の注意<br>品はすべての医療機器や、使用上、生命に関わるような機器および高度な信頼性を<br>まする機器には絶対に使用しないでください。<br>品使用中に停電や落雷などによる機器の破損およびデータの変更や消失が生じても、<br>は一切の責任を負いませんので、予めご了承ください。<br>続だけで使用させたり、乳幼児の手の届くところで使用しないでください。<br>たり、ぶつけたり、強い衝撃を加えないでください。<br>やテレビなどの音響および映像製品の近くで使用すると雑音が入ることがあります。<br>ぶ入るときはこれらの機器との距離を離してご使用ください。<br>品が制御できるのは電源のON/OFFのみです。                         |  |  |
| 〒141−0022 東京都品川区東五反田4−7−32<br>STYLED株式会社                                                                                                    | 電話: 050-5833-6177<br>ホームページ: http://www.styled.co.jp                                                                                                    | ことが                                                                                                    | ありますので、ご了承ください。最新情報については弊社ホームページをご覧ください。                                                                                                    |  |  |

## Wifiアプリの設定

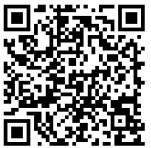

 1. スマートフォンのWifiをONにし
 StoreまたはGoogle Playで検索す コードを読み込んで、Wifiアプリ ロードしてください。2.4GHz帯のV

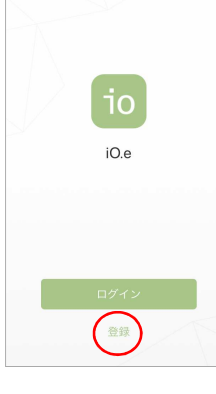

さい。 注意: iPad, iPodには対応している 2. ダウンロードしたiO.e? 一番下の「登録」をタップ 既にiO.eアカウントがある

イン」をタップして、次の画 (またはメールアドレス)と 入力して、ログインします

| <sup>える 登録</sup> 3. 国番号で「Japan」を選択しま                                        |
|-----------------------------------------------------------------------------|
| Japan +81 > を入力し、「次へ」をタップします                                                |
| 携帯電話番号/メールアドレス                                                              |
|                                                                             |
|                                                                             |
| <sup>bなたの携帯に確認コードが送信されました</sup><br>+81 XXXXXXXXXXXXXXXXXXXXXXXXXXXXXXXXXXXX |
| <sup>確認コード</sup> 取得 5. 受信した確認コードを確認し                                        |
| て入力します。パスワードを設<br>して「確認」をタップします。                                            |

注意:パスワードは6~12桁の英数字の組み合わせ ドレスを使用してください。

| します。App<br>するか、左のQR<br>iO.eをダウン<br>Wifiをご使用くだ<br>ません。 | <b>デバイスの追加</b><br>io.e +<br>デバイスがありません。                                                                                                    | 1.「デバイスの追加」または右上の「+」を<br>タップしてください。                                                                                                    | キャンセル<br>Wi-Fiパスワードを入力して・・・<br>の<br>現在・・・ネットワークを変更する<br>OK<br>このフワリク対応できるのは2.4GHzOWi-Fiのチ<br>です。 | 4. Wifiのパスワードを入力して「OK」をタッ<br>プしてください。<br>注意:スマートフォンのWifiをONにしておい<br>てください。2.4GHz帯のWifiをご使用くださ<br>い。 |
|-------------------------------------------------------|----------------------------------------------------------------------------------------------------|----------------------------------------------------------------------------------------------------|--------------------------------------------------------------------------------------------------|----------------------------------------------------------------------------------------------------|
| を開き、画面の<br>します。<br>る場合は、「ログ<br>画面で携帯番号<br>とパスワードを     | デ・(スの)自加<br>デ・(スの)自加<br>デバイス ターン 0<br>プロフィール                                                                                                  |                                                                                                    | 接続中<br>4%                                                                                        | 5. 接続中の画面が表示されます。                                                                                   |
| F.                                                    | キャンセ素バイスの…てください       日         ・       接続する機器が<br>ありません       再スキャン         ・       SMART POWER       >         ・       SMART SWITCH       > | 2. 本製品の電源をONIこして、「SMART<br>POWER」をタップします。                                                                                                 | 携帯とデバイスをできるだけルータ<br>ーに近づけてください。<br>0 デバイスを思しています<br>0 ラウトにデバイスを意知たします<br>0 デバイスを可用たします           |                                                                                                    |
| oan」を選択しま<br>こ携帯電話番号<br>」をタップします。                     | ILED STRIP     >       SMART BULB     >       TABLE LAMP     >       CAMERA     >                                                             | 3. リセットボタンの周囲のインディケー                                                                                                    | デバイスの追加<br>・<br>1 デバイスの追加に成功しました                                                                 | 6. ペンマークをタップをタップすると、デ<br>バイス名変更画面が表示されます。 デバ<br>イス名を入力して「保存」をタップします。                                |
| ールに確認コー<br>ト。送付されるま<br>かかりますので、<br>どさい。               | く戻る デバイスの追加 APモード<br>・ ①<br>・ ②<br>・ ③<br>・ ③<br>・ ③<br>・ ③<br>・ ③<br>・ ③<br>・ ③<br>・ ③                                                       | ターが素早く点滅していることを確認して<br>から「確認」をタップしてください。<br>インディケーター<br>リセットボタン                                                                           | スマートブラグ<br>変換との共有<br>定了                                                                          | デバイス名変更<br>キャンセル 保存<br>7.「完了」をタップします。                                                               |
| コードを確認し<br>パスワードを設定<br>っプします。<br>せか、メールア              | ホヤ、三点し、いっしこと確認する<br><i>インディケータを書見く自道させるには</i><br>値図                                                                                           | インディケーターが点滅していない場合は、<br>1)コンセントに接続後、約10秒後にコンセ<br>ントから外し、再度接続する。<br>2)リセットボタンを約5秒長押しする。<br>インディケーターが素早く点滅(1秒に2回)<br>するようになったら、「確認」をタップしてくだ |                                                                                                  |                                                                                                    |
|                                                       |                                                                                                    | さい。                                                                                                    |                                                                                                  |                                                                                                    |

## デバイスの追加に失敗した場合

デバイスの追加に失敗した場合は、以下を確認してください。 \*デバイスの電源がONになっていますか? \*デバイスがネットワークに接続可能な状態ですか? \*スマートフォンのWifiをONにしていますか? \*スマートフォンとデバイスが同じWifiに接続していますか?

- \*2.4GHz帯のWifiネットワークを使用していますか? \*Wifiのパスワードが間違っていませんか?
- \* デバイス、スマートフォン、ルーターが近くにありますか?

\*ルーターとスマートフォンのネットワーク機能はロックされて いませんか?

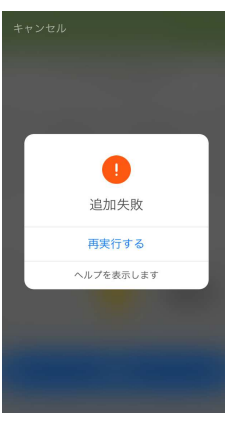

1. 上記を確認の上、もう一度試す場合 は「再実行する」をタップしてください。

または「ヘルプを表示します」をタップし ます。

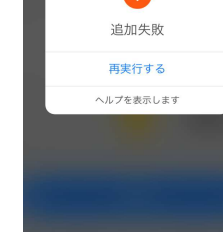

デバイスをWifiに接続するには デバイスの接続方法は? ステップ1: デバイスの追加 1. デバイスの電源をONにします。 2. アプリを開いて、画面右上の「+」を タップします。 3. インディケーターが素早く点滅 (1秒) に2回) していることを確認します。 「インディケーターを表目/占述させ るには」をタップして、手順を確認して ください。 - 木体にリセットボタンがない場合は 電源ボタンを約5秒長押ししてくださ

2. 「ヘルプを表示します」をタップすると、 「よくある質問」の画面が表示されます。 内容をよく確認してください。

3. 一番下の「通常モード使い方」をタッ プすると、通常モードの手順が表示され るので、確認してください。

「APモード使い方」をタップすると、AP モードの手順が表示されるので、確認し てください。

4.「戻る」をタップすると、前の画面に 戻ります。前の画面で「再実行する」を タップします。

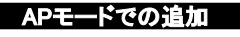

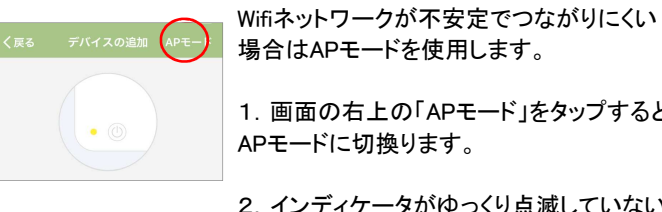

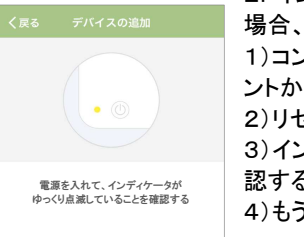

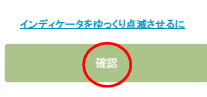

Wi-Fiパスワードを入力して…

現在… ネットワークを変更する

ок

携帯のWifi設定でデバイスのネット・

1.公衆ネットワークに接続してくだ・

SmartLife-XXXX 🗢 🕕

2.アプリケーションに戻ってデバイ・

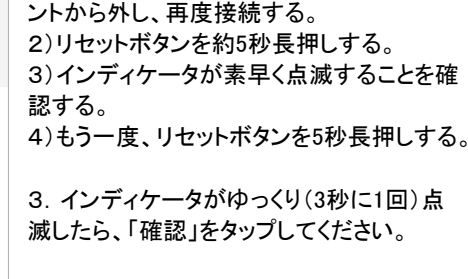

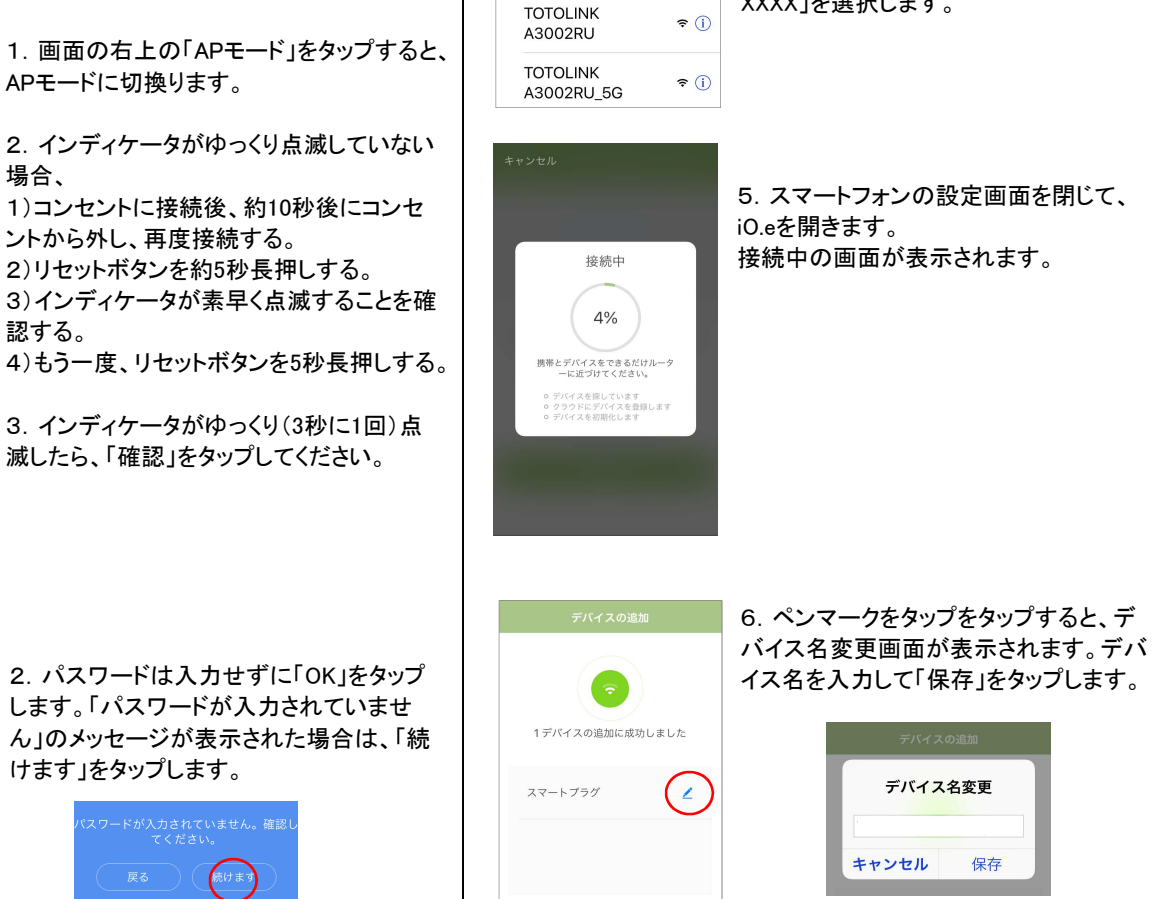

家族との共有

**〈**設定

Wi-Fi

**?** (j)

SmartLife-7B7D

3.「接続します」をタップします。

7.「完了」をタップします。

4. スマートフォンの設定画面が表示され

るので、Wifiを開いて、「SmartLife-

XXXXIを選択します。

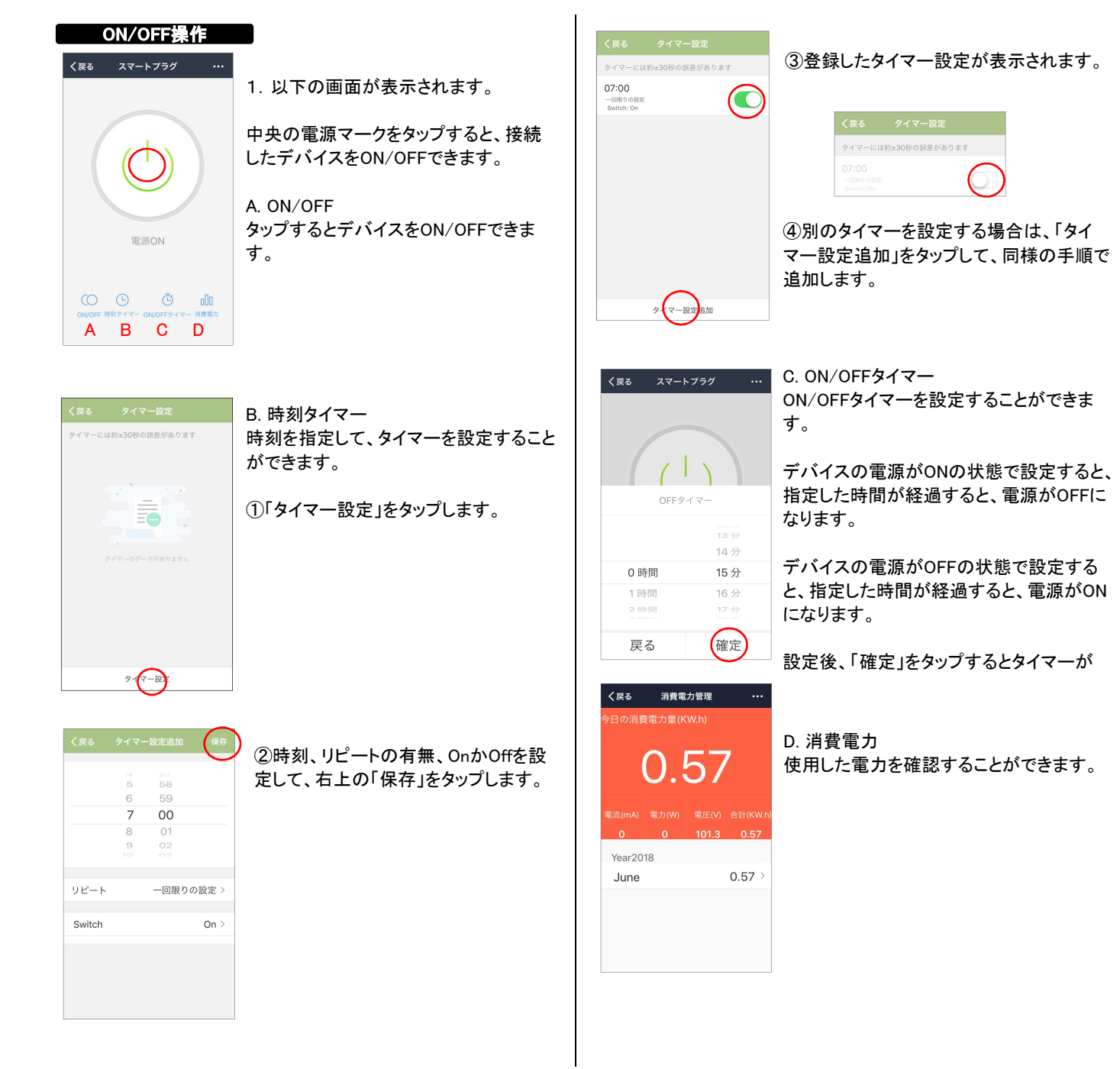

シーンの設定 パーソナルシーンを作成する ● ブラグ > パーソナルシーンをカスタマイズしてください。例え ば、帰宅時に自動的に電気がついてカーテンが閉まる ように設定することができます。 帰宅 実行 😑 外出 実行 起床 実行 ( 就寝 実行 O ( 🔺 0 プロフィール

生活の使用シーンに合わせて、条件とタスクの動作を登録する ことができます。

1. トップ画面から下中央の「シーン」をタップします。

2. 帰宅、外出、起床、就寝の4つのシーンが用意されています ので、いずれかの「実行」をタップして、条件とタスクを登録します。

右上の「+」をタップすると、新たなシーンを設定して、名前を付けることもできます。

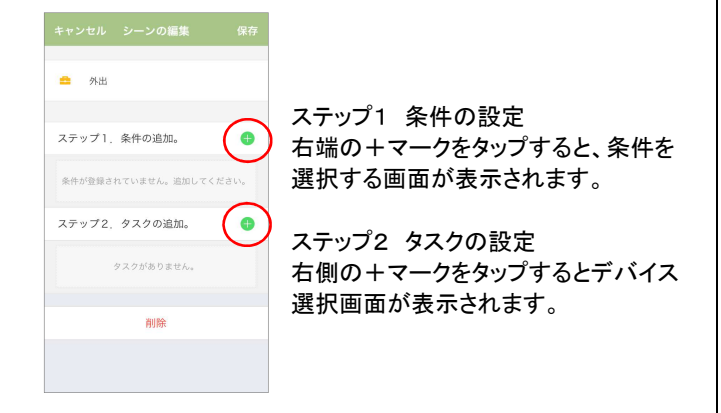

4

5

| く戻る 条件を選択…くだ   | さい。             | 条件の設定                  |  |  |  |
|----------------|-----------------|------------------------|--|--|--|
| タスク条件を選択してください |                 | 1. 温度、湿度、天気、空気の状態、日の   |  |  |  |
| 温度             | >               | 出と日の入り、デバイスの6つ条件から1つ   |  |  |  |
| 湿度             | >               | を選択します。詳細を設定して「保存」を    |  |  |  |
| 天気             | >               | タップします。                |  |  |  |
| 空気の状態          | >               |                        |  |  |  |
| 日の出と日の入        | >               | アプリを開くと、iO.eが自動的にスマート  |  |  |  |
| デバイス           | >               | フォンの位置情報サービスから位置を特定    |  |  |  |
|                |                 | し、その地域の気象データが使われます。    |  |  |  |
|                |                 | この機能を使用するにはスマートフォンの    |  |  |  |
|                |                 | 位置情報をONにしてください。        |  |  |  |
|                |                 |                        |  |  |  |
| く戻る   温度       | 保存              |                        |  |  |  |
|                |                 | 2. 例:温度を選択した場合         |  |  |  |
| 現在位置           | Tokyo           | 指定した温度に対して「以下」」 寺しい」 以 |  |  |  |
|                |                 | 上」のいりれかの余件を設定しまり。取彼    |  |  |  |
| 以下<br>等しい      | 18°⊂<br>19°C    | に石上の「休仔」をダックします。       |  |  |  |
| 以上             | 20°C            |                        |  |  |  |
|                | 21°C            |                        |  |  |  |
|                | 22°C            | タスクの設定                 |  |  |  |
| くまえ デバイフ潮沢     |                 | ステップ2の方の「キュをタップオスと     |  |  |  |
|                |                 | デバイスを選択する画面が表示されます     |  |  |  |
| ۵-۴۶۲۲         |                 | ので設定するデバイスをないプレインださ    |  |  |  |
|                |                 | ので、設定するアバイスをラックしてくたさ   |  |  |  |
| Y area         |                 |                        |  |  |  |
| ションセント         |                 | 2.「電源」をタップして、ONかOFFを選択 |  |  |  |
|                |                 | します。                   |  |  |  |
|                |                 |                        |  |  |  |
|                |                 | く戻る Switch             |  |  |  |
| (戻る 機能選択       | 保存              |                        |  |  |  |
|                |                 |                        |  |  |  |
| スイッチ           |                 |                        |  |  |  |
| 917-           |                 | く戻る Timer              |  |  |  |
|                |                 |                        |  |  |  |
| 3 「タイマーロ       | を々ップロ           | て 設 208秒               |  |  |  |
| まする時間を         | マンノンし<br>発択! まっ |                        |  |  |  |
| ר ז יס⊷זו⊓ו⊂ג  |                 | 21049<br>21110         |  |  |  |
| く戻る 機能選択       | 保存              | 212秒                   |  |  |  |
| 7.4.47         |                 |                        |  |  |  |
| 人1ッナ           | UN              | 4. 右上の「保存」をタップして登録します。 |  |  |  |
| 201X-          | 210秒            |                        |  |  |  |
|                |                 |                        |  |  |  |

| キャンセル新しいシーンを作成                                                                          | 条件を設定せずにタスクを追加                                                       |
|-----------------------------------------------------------------------------------------|----------------------------------------------------------------------|
| おはよう                                                                                    | 登録したシーンのデータはGoogle Home.                                             |
| ステップ1. 条件の追加                                                                            | <ul> <li>Alexalに連動させることができます。</li> </ul>                             |
| 条件が登録されていません。追加してください                                                                   | Google Home、Alexaにシーン名を音声指示すると、ステップ2に登録されたデバイ                        |
| ステップ2.タスクの追加                                                                            | <ul> <li>スの操作が実行できます。このため、ス</li> <li>テップ1はブランクで、ステップ2だけにデ</li> </ul> |
| ムードライト<br>スイッチ:オン                                                                       | バイスと操作を登録します。                                                        |
| 小 スマートプラグ<br>Switch : ON                                                                |                                                                      |
| コンセント<br>扇風機: ON                                                                        |                                                                      |
| 0                                                                                       |                                                                      |
| プロフィール                                                                                  |                                                                      |
| iO.e                                                                                    | + プロフィール 設定                                                          |
| , <i>₹</i> , <i>₹</i> , <i>₹</i> , <i>₹</i> , <i>₹</i> , <i>₹</i> , <i>₹</i> , <i>₹</i> | あなたの名前をタップして(…)<br>81-00000000000                                    |
|                                                                                         | 88 v-v >                                                             |
|                                                                                         | ≪。 デバイス共用化 >                                                         |
|                                                                                         | ◎ メッセージセンター >                                                        |
|                                                                                         | サードバーディのアクセス                                                         |
|                                                                                         | □ QRコードスキャン >                                                        |
|                                                                                         |                                                                      |
|                                                                                         | ◇ バージョン情報 >                                                          |
|                                                                                         | -<br>ガバイス シーン 787ィール                                                 |
| く戻る プロフィール                                                                              |                                                                      |
| プロフィール画像                                                                                | トッノ画面で石下の「ノロノィール」を<br>タップすると上の画面が表示されます。                             |
| ニックネーあなたの名前をタップしてく…                                                                     | 〉 「あたたの名前たないプレブ・・・・の左右                                               |
| 電話番号 81-XXXXXXXXXX                                                                      | メンタップすると左の画面が表示されます。                                                 |
| アカウント所在地 Jap                                                                            | 。 この画面でブロフィール画像、ニック ネーム、アカウンム所在地、温度単位                                |
| 温度単位 °C                                                                                 | 時間帯などを設定することができます                                                    |
| タイムゾーン Asia/Tokyo                                                                       |                                                                      |
| ログインパスワードの変更                                                                            | > ジェスチャパターンを設定することもで                                                 |
| ロック解除設定 未設定                                                                             | > きます。                                                               |
|                                                                                         |                                                                      |

デバイス共有化 () ブラグ > あなたの名前をタップしてく…、 第 シーン ☆ デバイス共田化 ◎ メッセージセンター ◎ サードパーティのアクセス 😑 QRコードスキャン … お問い合わせ ○ パージョン情報 .... 0 7074-1 A 

 く戻る
 共有

 这個した共有
 交領した共有

 共有デバイスなし
 現今なんとゲバイス共有することができます。

 共有なージーの違加

 キャンセル デバイスの共有

 共有するデバイズを設定します

 ① ユンセント

 ① ムードライト

 ③ コンセント

 ③ コンセント

 ③ コンセント

 ③ コンセント

 ③ コンセント

 ③ コンセント

 ● コンセント

 ● コンセント

 ● コンセント

 ● コンセント

 ● コンセント

 ● コンセント

 ● コンセント

 ● コンセント

 ● コンセント

 ● コンセント

 ● コンセント

 ● コンセント

 ● コンセント

 ● コンセント

 ● コンセント

 ● コンセント

 ● コンセント

 ● コンセント

 ● コンセント

 ● コンセント

 ● コンセント

 ● コンセント

 ● コンセント

 ● コンセント

 ● コンセント

 ● コンセント

 ● コンセント

 ● コンセント

 ● コンセント

 ● コンセント

 ● コンセント

 ● コンセント

 ● コンセント

 ● コンセント

 ● コンセント

 ● コンセント

 ● コンセント

 ● コンセント

2. 上の画面の一番下の「共有ユー ザーの追加」をタップすると左の画面が 表示されます。

登録したデバイスを他のユーザーと共

1.トップ画面で右下の「プロフィール」を

タップします。上の画面で「デバイス共

あなたが他のユーザーに共有を許可し

他のユーザーがあなたに共有を許可し

有することができます。

有化」をタップします。

送信した共有

受信した共有

たデバイスです。

たデバイスです。

共有するデバイスを選択してから、下 の「新しいメンバーと共有します」をタッ プします。

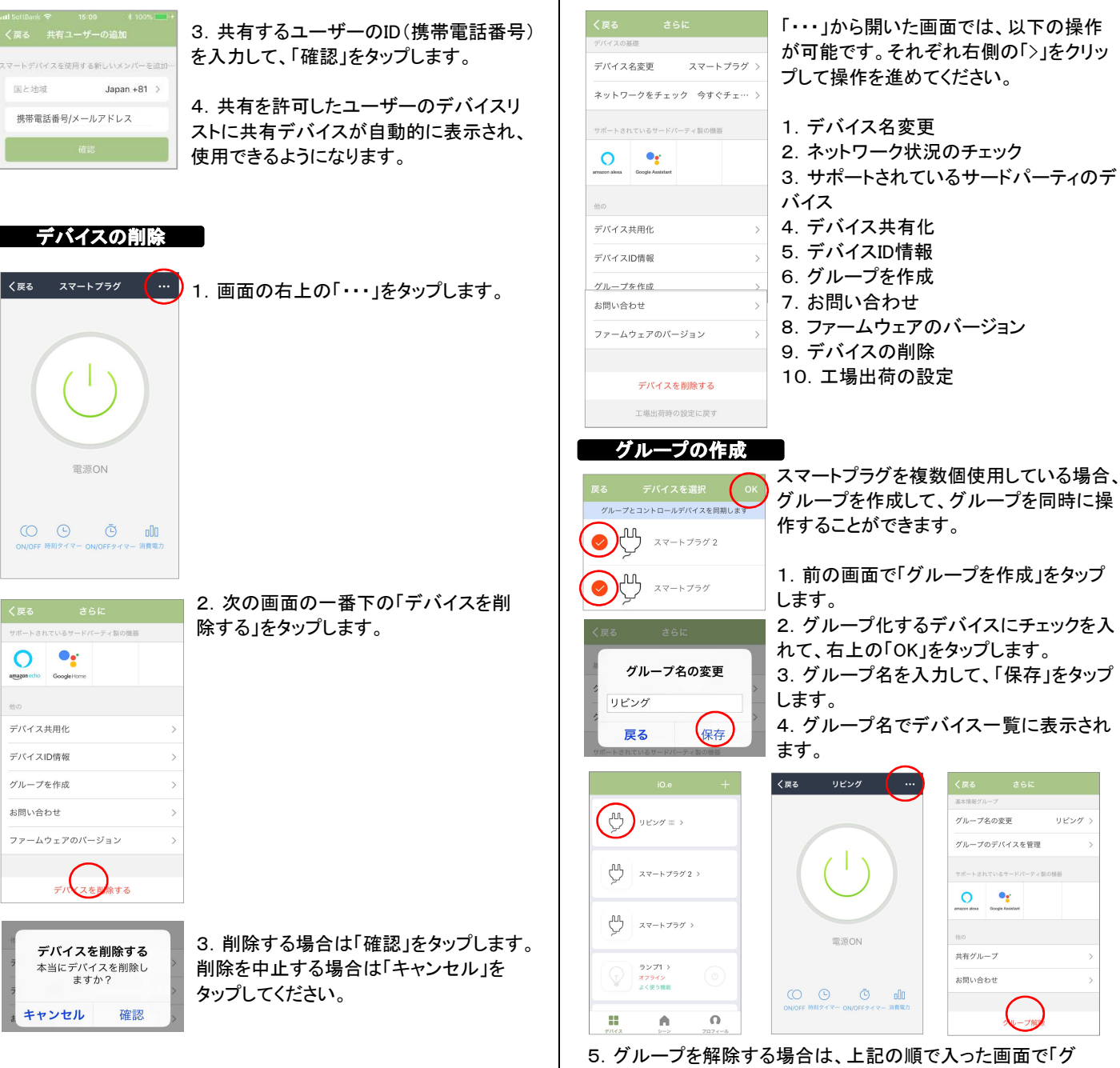

ループ解除」をタップします。

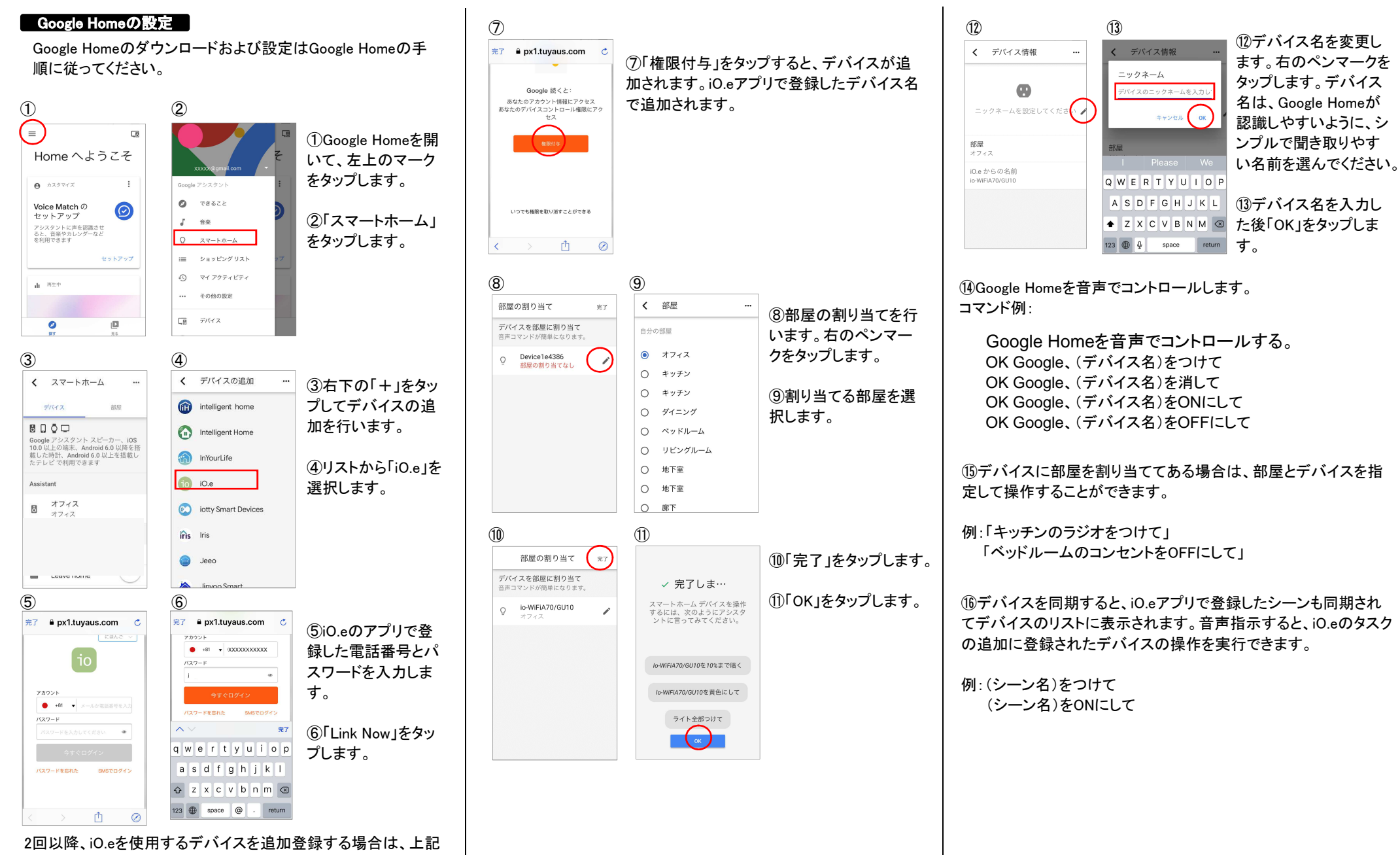

2回以降、iO.eを使用するテハイスを追加登録する場合は、上記 の追加手順は必要ありません。「OK Google、デバイスを同期し て」と音声で指示すると、デバイスが追加されます。

## Amazon Alexaの設定

Amazon Alexaのダウンロードおよび設定はAmazon Alexaの手順に従ってください。

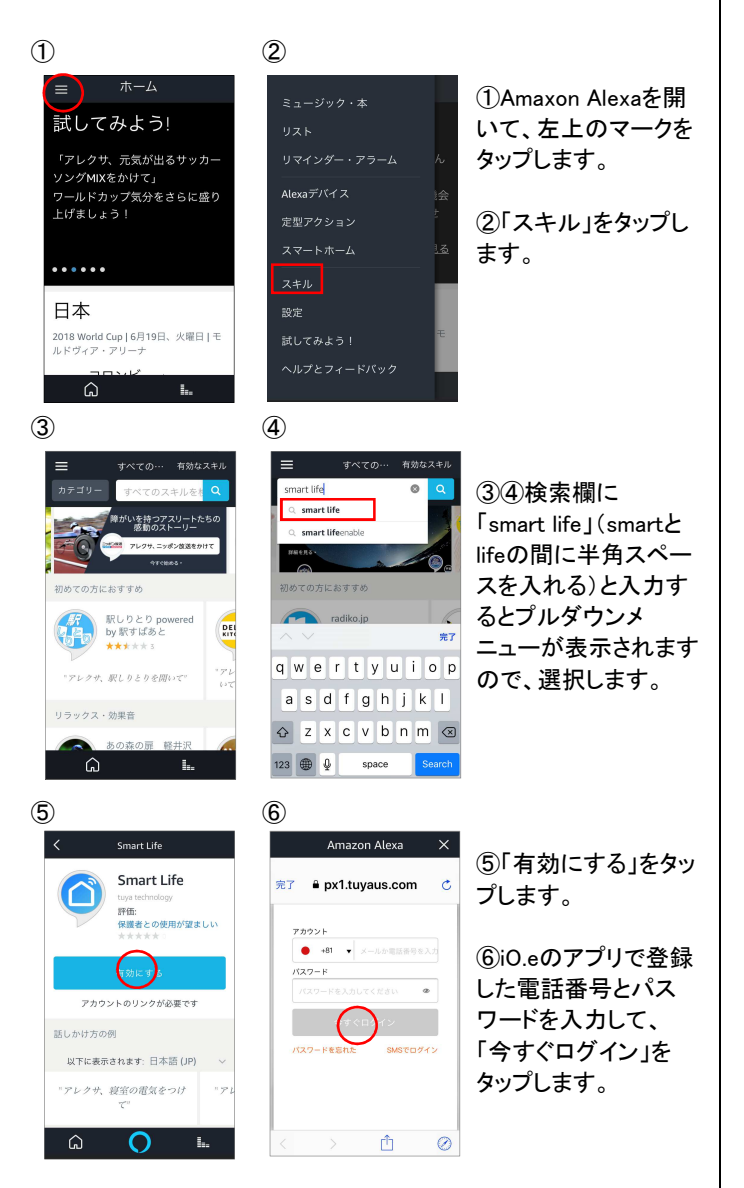

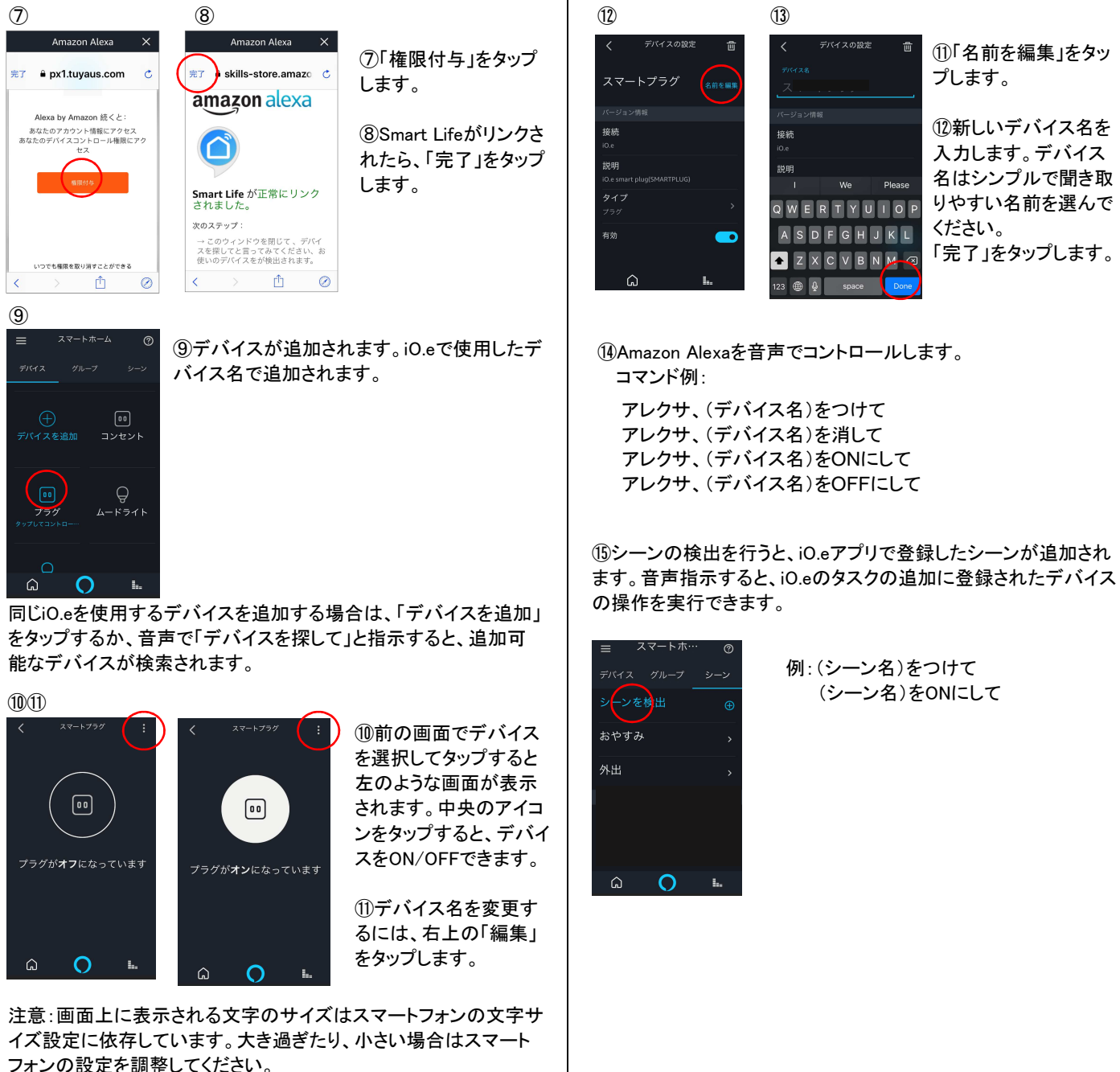

- 8 -